左營高中新式學生假單使用 SOP

第一步:請至左營高中首頁,點選學生假單之連結。

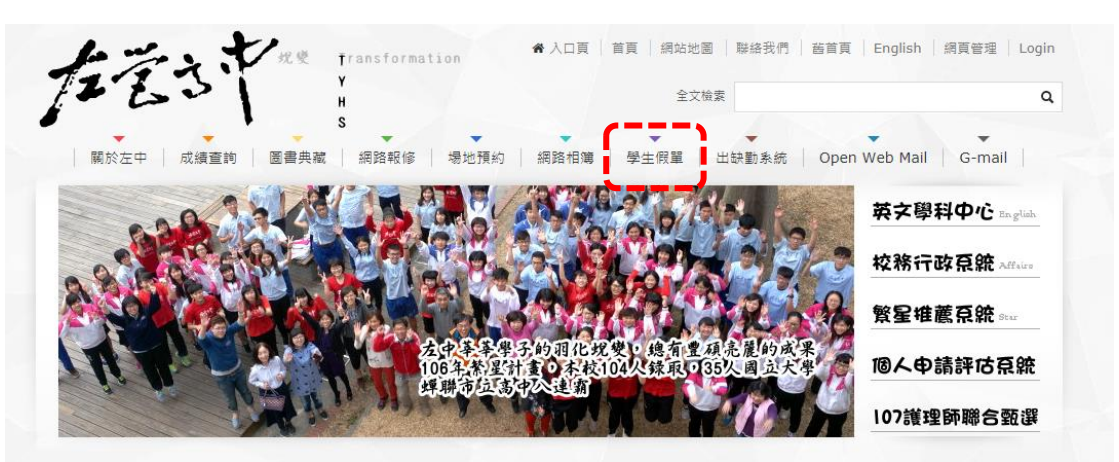

**第二步:**點選學生假單後網頁將連結至學務處,請於學務處頁面最底端之檔案下載中,點選 左營高中學生新式假單,即可完成。

| 學務處                                                                     | 學務處   訓育組   學務法規彙編                                                                                                    | :  衛生組   生輔組   體育組   導 | 師専區   性平教育平等委員會専區   |
|-------------------------------------------------------------------------|----------------------------------------------------------------------------------------------------|------------------------|---------------------|
| <b>闘だ左中</b> About TYPES                                                 | 學務處   Tsoying Senior High School                                                                                                    |                        | 現在位置:首頁 / 學務處 / 學務處 |
| 榮譽榜 Honor                                                               | 職稱                                                                                                    | 姓名                     | 分機                  |
| 家長資訊專區 Pareate                                                          | 學務主任                                                                                                    | 林生祥                    | 201                 |
| 行政團隊 Administrative Team>                                               | 訓育組長                                                                                                    | 宫瑀                     | 201                 |
| <ul> <li>校長室</li> <li>(2) (2) (2) (2) (2) (2) (2) (2) (2) (2)</li></ul> | 生輔組長                                                                                                    | 陳怡如                    | 206                 |
| <ul> <li>         · 松吉至         · 教務處     </li> </ul>                   | 衛生組長                                                                                                    | 康純怡                    | 202                 |
| • 學務處                                                                   | 體育組長                                                                                                    | 張清閔                    | 205                 |
| <ul> <li>總務處</li> <li>輔導室</li> </ul>                                    | 護理師                                                                                                    | 陳珮玲                    | 207                 |
| <ul> <li>教官室</li> </ul>                                                 | 幹事                                                                                                    | 并立妍                    | 203                 |
| • 圖書館<br>                                                               | 幹事                                                                                                    | 卓淑娟                    | 202                 |
| • 人事室                                                                   | 工友                                                                                                    | 王思云                    | 203                 |
| <ul> <li>進修學校</li> <li>家長會</li> <li>校友會</li> </ul>                      |                                                                                                    |                        |                     |
| <ul> <li>性別平等教育</li> </ul>                                              | <ul> <li>▲ 檔案下載 105-高雄市立左誓高級中學教室規則.doc (30 KB)</li> <li>▲ 檔案下載 105-學生权內活動申請表 .doc (40 KB)</li> </ul>                                         |                        |                     |
| 教學團破 Teacher Tean<br>數位學園 Triffs E-learning                             | <ul> <li>▲ 檔案下載 105-學生美態責徒規定.doc (70 KB)</li> <li>▲ 檔案下載 105學生手冊.rar (1.2 MB)</li> <li>▲ 檔案下載 北周巫亀(告始耳或)平周園1060011.ppt (318,5 KB)</li> </ul> |                        |                     |
| # 188 服務 information ▲ 檔案下載 左營高中學生新式假單-公告版.pdf (280.94 KB)              |                                                                                                    |                        |                     |

第三步:列印設定(雙面列印,短邊翻頁),並依照假單欄位填寫、簽名。

**第四步**:假單填寫完畢後,依順序由家長、導師、生輔組長等完成簽章,送至生輔組長處。 生輔組幹事登錄完畢後,上聯將存放於各班班級櫃,請自行取回保管;存查聯則存放於學務 處。若發現假單填寫不完整、日期錯誤等,而導致個人缺曠問題,請自行負責。